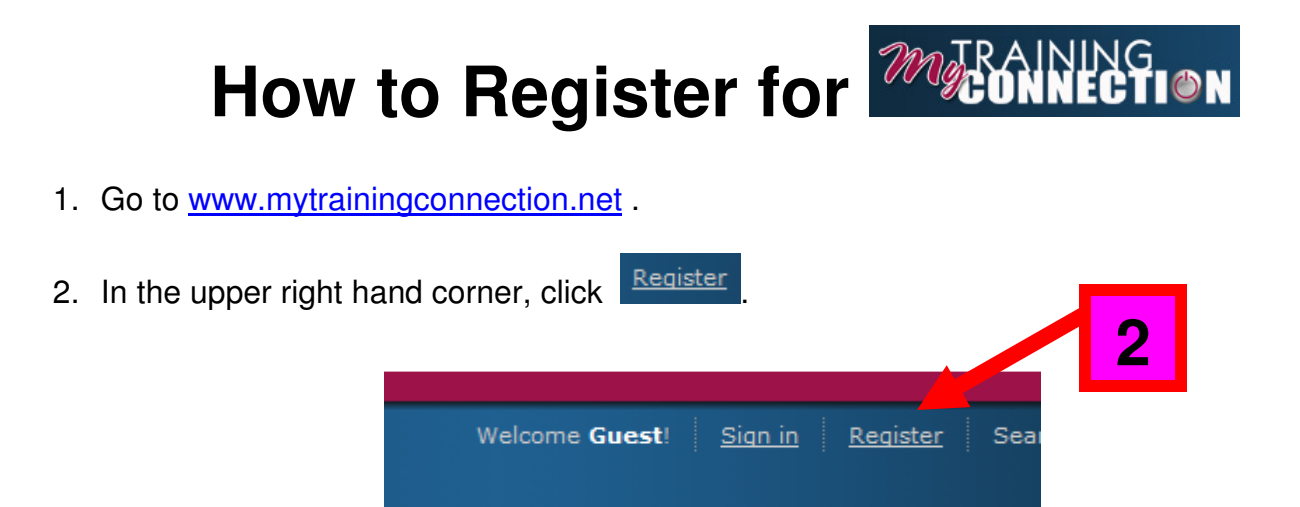

3. Enter your customer number and click Lookup.

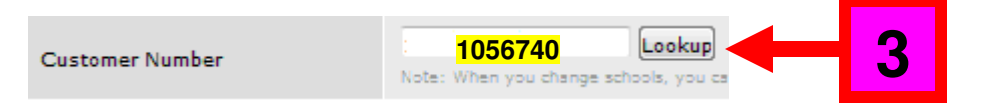

4. Complete the registration form. It is very important to verify that the "Your Time Zone" field is set to your correct time zone. Once the registration form is complete, click "Create Profile."

| Customer Number                | 105674 Lookup<br>oble, you can update this number and click 'Update Profile' at the bottom of this page. |                                                                                                    |
|--------------------------------|----------------------------------------------------------------------------------------------------|----------------------------------------------------------------------------------------------------|
| School Name                    | NEW YORK CITY DEPT OF EDUC                                                                               | My Llearnama                                                                                                    |
| Address                        | OFFICE OF SCHOOL AND YOUTH DEV, 425 W 123RD ST 6TH FL                                                    | wy Osemanie.                                                                                                    |
| City, State, Zip               | NEW YORK, NY, 10027                                                                                      |                                                                                                    |
| First Name*                    | Mary                                                                                                    |                                                                                                    |
| Last Name *                    | Smith                                                                                                    |                                                                                                    |
| Email*                         | msmith@schools.nyc.org                                                                                   |                                                                                                    |
| Confirm Email*                 | msmith@schools.nyc.org                                                                                   |                                                                                                    |
| Username*                      | msmith123                                                                                                | My Password                                                                                                    |
| Password*                      | •••••                                                                                                    | iviy i asswoiu.                                                                                                    |
| Confirm Password*              | •••••                                                                                                    |                                                                                                    |
| Your Photo                     | Photo must be JPG formst optimized for up to 150 pixels wide.                                            |                                                                                                    |
| Your Time Zone*                | US/Eastern                                                                                               |                                                                                                    |
| Your Primary Role*             | Teacher                                                                                                  |                                                                                                    |
| Your Subject Area*             | All Subjects 💌                                                                                           |                                                                                                    |
| Grade Level You Teach*         | Elementary                                                                                               |                                                                                                    |
| * Denotes required information | Create Profile Clear                                                                                     | Be sure to write down your chosen<br>username so you don't forget it! It can be<br>whatever you want it to be, as long as it<br>doesn't already exist. We recommend using<br>your@schools.nyc.gov prefix |
| Click "Pro                     | ceed" to begin exploring                                                                                 |                                                                                                    |